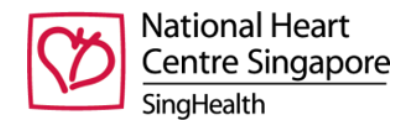

## Steps to use NHCS Framingham Risk Score (FRS) Calculator

1. Download the risk calculator from NHCS website here: https://www.nhcs.com.sg/GP-partners

Note: A ZIP folder with an excel file will be downloaded.

- 2. Extract the zipped content to a folder where you want to run the excel file from.
- 3. Open the Excel file using Microsoft Office 2013 and above.
- 4. Enable Macros in Excel
  - a. Click File -> Options as shown below.

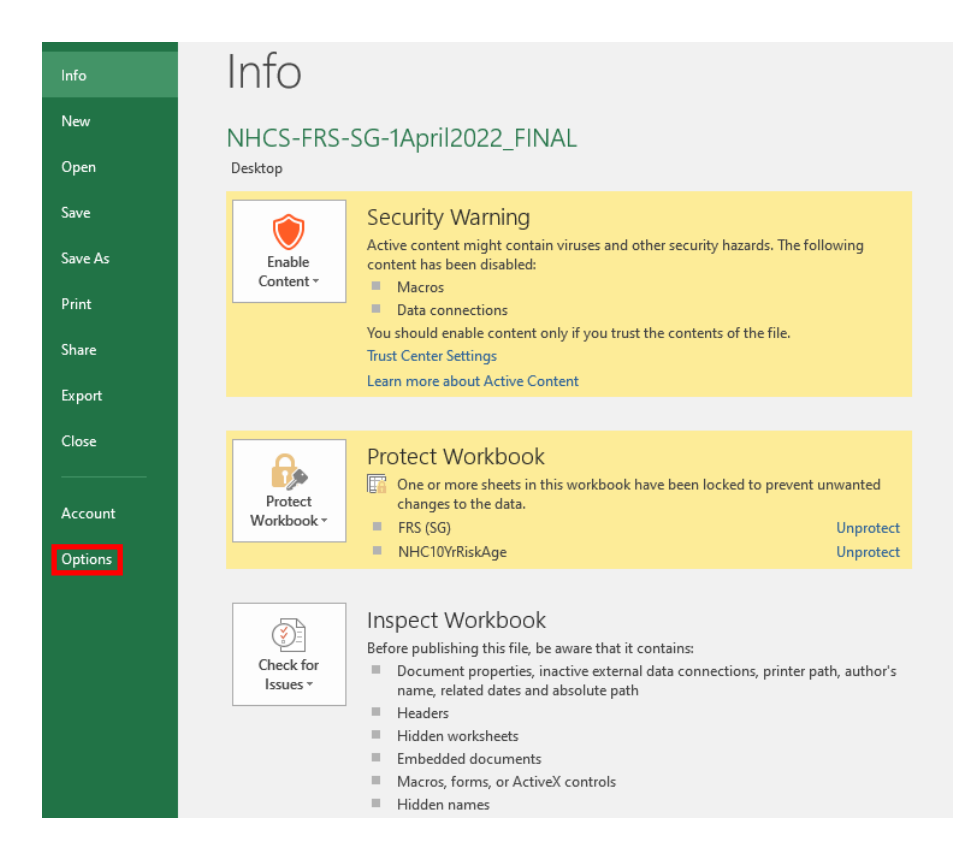

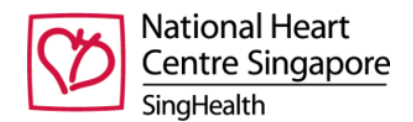

b. Click 'Trust Center', followed by 'Trust Center Settings'.

|                                                  | NEROSTINS SO TAPRIZZZZ TINALIZSTI FLACE                                                                                                    |    |     |     |
|--------------------------------------------------|----------------------------------------------------------------------------------------------------|----|-----|-----|
| xcel Options                                     |                                                                                                    |    | ?   | ×   |
| General<br>Formulas                              | Help keep your documents safe and your computer secure and healthy.                                                                                                    |    |     |     |
| Proofing                                         | Security & more                                                                                                    |    |     |     |
| Save<br>Language<br>Advanced<br>Customize Ribbon | Visit Office.com to learn more about protecting your privacy and security.<br><u>Microsoft Trustworthy Computing</u><br><u>Microsoft Excel Trust Center</u><br>The Trust Center contains security and privacy settings. These settings help keep your |    |     |     |
| Add-ins<br>Trust Center                          |                                                                                                    |    |     |     |
|                                                  |                                                                                                    | ОК | Can | cel |

c. Go to 'Macro Settings' on the left panel. Ensure that the Macros and VBA project settings checkbox are checked. Click 'OK' to save the settings.

| Trust Center                                                                                                    |                                                                                                    | ?   | ×   |
|----------------------------------------------------------------------------------------------------|----------------------------------------------------------------------------------------------------|-----|-----|
| Trusted Publishers                                                                                                    | Macro Settings                                                                                                    |     |     |
| Trusted LocationsTrusted DocumentsTrusted Add-in CatalogsAdd-insActiveX SettingsMacro SettingsProtected ViewMessage BarExternal ContentFile Block SettingsPrivacy Options | Macro Settings  Disable all macros without notification Disable all macros except digitally signed macros  Toteloper Macro Settings  Trust access to the UBA project object model |     |     |
|                                                                                                    | ОК                                                                                                    | Can | cel |

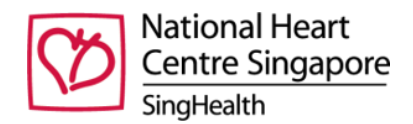

## 5. On the calculator page, enter the required parameters and click 'CALCULATE'.

| 1 8 /                                                      | · ·            |                                            |
|------------------------------------------------------------|----------------|--------------------------------------------|
| Framingham Score                                           | e (for Singapo | re Population)                             |
| Age (20-79)                                                | 55             | 1                                          |
| Gender (M or F)                                            | F -            | 2                                          |
| Total Cholesterol (mmol/L) (2.5-20)                        | 6              | 3                                          |
| HDL (mmol/L) (0.03-3.8)                                    | 0.9            | 4                                          |
| Smoker (Y or N)                                            | N              | 5                                          |
| Systolic BP (mmHg) (30-300)                                | 135            | BP being treated with medicines (Y or N) N |
| Race (CHINESE or MALAY or INDIAN)                          | MALAY          |                                            |
| 6 🥌                                                        |                |                                            |
| Total Points                                               | 16             | 8                                          |
| Estimated 10-year risk of having MI or coronary death: (%) | 6              | CALCULATE                                  |
|                                                            | /              |                                            |
|                                                            | <b>\</b> 9     |                                            |
| Risk Pro                                                   | bability in %  |                                            |

Detailed steps for using the FRS calculator:

- 1. Enter the age of the patient between 20 to 79 years of age.
- 2. Enter the gender of the patient, either 'F' for female or 'M' for male.
- 3. Enter the patient's Total Cholesterol in (mmol/L) between 2.5 to 20 mmol/L.

For mg/DL, divide the value by 38.67, i.e. 260 mg/DL = 6.72 mmol/L.

- 4. Enter the HDL in (mmol/L) between 0.03-3.8 mmol/L. For mg/DL, divide the value by 38.67, i.e. 55 mg/DL = 1.42 mmol/L.
- 5. Enter the smoker status of the patient, either 'Y' for yes or 'N' for no.
- 6. Enter the Systolic BP of the patient between 30 and 300.
- 7. Indicate whether the patient's blood pressure is currently being treated with medicines, either 'Y' for yes or 'N' for no.
- 8. Select the race of the patient from the dropdown list, either 'CHINESE', 'MALAY', or 'INDIAN'.
- 9. Click the 'CALCULATE' button. The risk probability will be calculated and reflected next to the Calculate button.